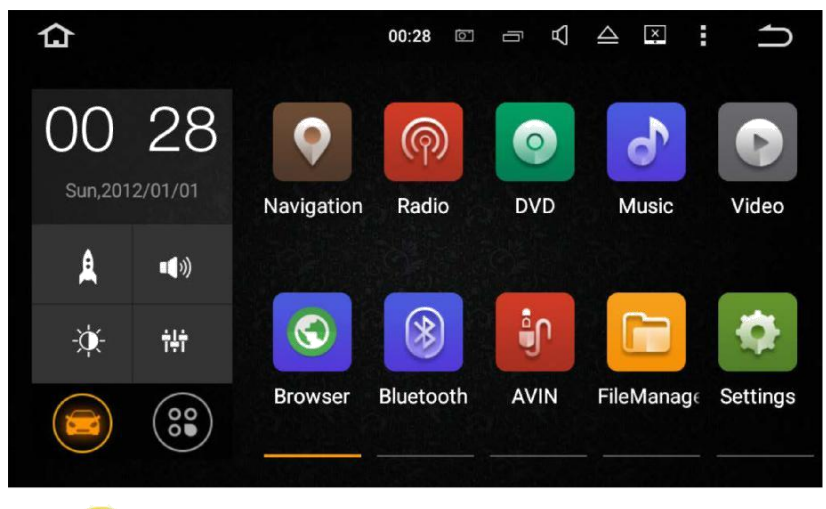

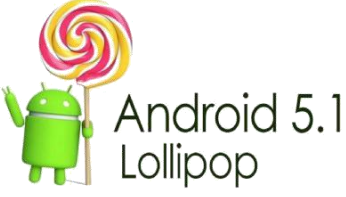

# HANDLEIDING

Hartelijk dank voor uw aankoop. Lees deze instructies zodat u weet hoe u dit apparaat naar behoren kunt bedienen. Nadat u klaar bent met het lezen van de instructies, bewaar dit document voor toekomstig gebruik.

## Inhoudsopgave

| Voorzorg                    | 2  |
|-----------------------------|----|
| Hoofdmenu                   | 5  |
| Radio                       | 7  |
| DVD afspelen                | 8  |
| USB/SD                      | 9  |
| iPod                        | 10 |
| AUX                         | 10 |
| Bluetooth                   | 11 |
| Bluetooth Muziek            | 14 |
| Screen Mirroring            | 14 |
| Navigatie                   | 16 |
| Verbinding met het internet | 16 |
| OBD2                        | 17 |
| DVR                         | 17 |
| DAB+ (Optioneel)            |    |
| TV (Optioneel)              | 18 |
| Instellingen                | 19 |
| Problemen oplossen          |    |

## Voorzorg

### Voordat u het toestel installeert

- Gebruik dit toestel met een 12-volt batterij en negatieve aarding. Doet u dit niet

dan kan dat leiden tot brand of een storing.

- Om kortsluiting in het elektrisch systeem te voorkomen, dient u de (-) accukabel te ontkoppelen voordat u begint met de installatie.

### Belangrijke veiligheidsinformatie

## 

- Probeer dit toestel niet zelf te repareren of te installeren. De installatie of het onderhoud van dit product door personen zonder opleiding en ervaring op het gebied van elektronische apparatuur en auto-accessoires kan gevaarlijk zijn en kan u blootstellen aan het risico van een elektrische schok, letsel of andere gevaren.

- Sta niet toe dat dit product in contact komt met vloeistoffen. Kan een elektrische schok veroorzaken. Ook kan het schade, rook en verhitting van het product veroorzaken.

- Als er vloeistof of vreemde voorwerpen in dit product terechtkomen, parkeer uw auto op een veilige plaats, schakel de contactschakelaar onmiddelijk uit (ACC OFF) en raadpleeg uw dealer. Gebruik dit product niet in deze toestand, omdat dit kan leiden tot brand, een elektrische schok of andere storing.

- Als u rook, een vreemd geluid of geur merkt uit dit product, of andere abnormale tekenen op het scherm, schakelt u de stroom onmiddellijk uit en raadpleeg uw dealer. Het gebruiken van het product in deze toestand kan leiden tot blijvende schade aan het systeem.  Niet demonteren of dit product aanpassen, want er zijn hoge voltage componenten in het product wat een elektrische schok kan veroorzaken.
Zorg ervoor dat u uw dealer raadpleegt voor interne inspecties, wijzigingen of reparaties.

## Voordat u het product gebruikt, zorgt ervoor dat u de volgende veiligheidsinformatie leest en volledig begrijpt:

- Gebruik dit product of de toepassingen niet als dit uw aandacht afleidt van het veilig besturen van uw auto. Zorg altijd voor een veilige rijgedrag en volg alle bestaande verkeersregels. Als u problemen ondervindt bij het gebruik van dit product of het lezen van het display, parkeer uw auto dan op een veilige plek en trek de handrem voordat u de nodige aanpassingen doet.
- Stel nooit het volume van dit product zo hoog in waardoor je het verkeer buiten en voertuigen van hulpdiensten niet kunt horen.

-Om de veiligheid te bevorderen zijn bepaalde functies uitgeschakeld, tenzij het voertuig stilstaat en / of de handrem is aangetrokken.

- Houd deze handleiding bij de hand voor de operationele procedures en veiligheidsvoorschriften.

- Installeer dit product niet waar het (i) het zicht van de bestuurder kan belemmeren, (ii) afbreuk doen aan de prestaties van het besturingssysteem van het voertuig of de veiligheidsvoorzieningen, zoals de airbags of knoppen van waarschuwingsknipperlichten of (iii) het vermogen van de bestuurder om het veilig te kunnen bedienen van het voertuig.
- Vergeet niet om uw veiligheidsgordel vast te maken te allen tijde tijdens het besturen van uw voertuig. Als je ooit in een ongeval terecht komt, kan uw verwondingen aanzienlijk ernstiger zijn als uw veiligheidsgordel niet goed is vastgemaakt.
- Gebruik nooit een koptelefoon tijdens het rijden.

#### Om veilig rijden te garanderen

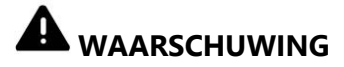

- DE LICHTGROENDE KABEL AAN DE VOEDINGSSTEKKER IS ONTWORPEN OM DE GEPARKEERDE STATUS VAN DE VOERTUIG TE HERKENNEN EN MOET WORDEN GEKOPPELD AAN DE VOEDING VAN DE HANDREMSCHAKELAAR. ONJUISTE KOPPELING/VERBINDING OF HET ONJUIST GEBRUIKEN VAN DEZE KABEL KAN LEIDEN TOT EEN WETSOVERTREDING EN ERNSTIG LETSEL OF SCHADE.

Gebruik geen stappen tot manipulatie of het uitschakelen van de parkeerrem vergrendelingssysteem welke bedoeld is voor uw veiligheid. Knoeien met of uitschakelen van de handrem vergrendelingssysteem kan leiden tot ernstig letsel of de dood.

- Om het risico van schade en letsel en de mogelijke schending van de wettelijke regels te vermijden, is dit product niet bestemd met een videobeeld dat zichtbaar is voor de bestuurder.

- In sommige landen kan het bekijken van video beelden op een scherm in de auto, zelfs door anderen dan de bestuurder, illegaal zijn. Indien dergelijke regels gelden, dient u deze te gehoorzamen.

Wanneer u videobeelden probeert te bekijken tijdens het rijden, zal de waarschuwing " Viewing of front seat video source while driving is strictly prohibited." verschijnen op het scherm. Om het filmpje te bekijken stopt u de auto op een veilige plek en trekt aan de handrem. Houd het rempedaal ingedrukt voor het vrijgeven van de parkeerrem.

#### Om het leegtrekken van de accu te voorkomen

Zorg ervoor dat de motor loopt tijdens het gebruik van dit product. Het gebruiken van dit product zonder dat de motor draait kan het er voor zorgen dat de accu wordt leeg getrokken. Door het toestel op een juiste wijze te installeren kan dit worden voorkomen.

## 

Gebruik dit toestel niet in een auto die geen ACC draad of circuit beschikbaar heeft.

## Hoofdmenu

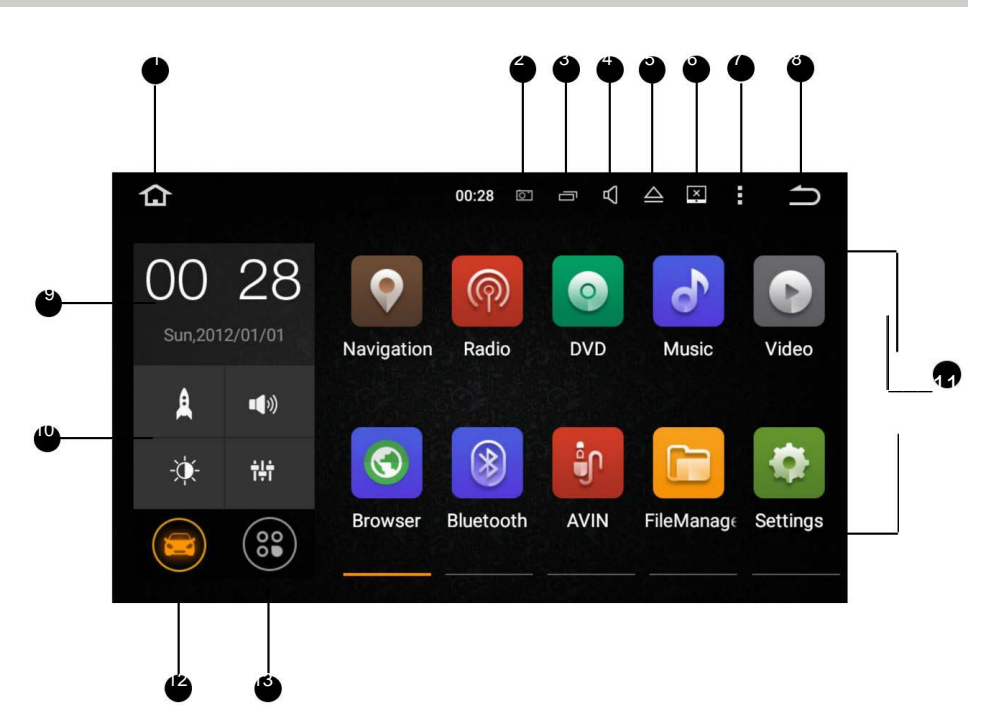

- 1.Home
- 2. Screenshot
- 3. Recente apps
- 4. Volume
- 5.CD uitwerpen
- 6. Helderheid
- 7.Menu
- 8. Vorige
- 9. Datum en tijd
- 10. Snelkoppeling icons
- 11.Apps
- 12. Thuisscherm apps weergeven
- 13. Alle apps weergeven

#### Apps gebruiken

Tik op een app om deze te openen.

#### Pas het toestel aan

#### Apps schikken

Tik op een app en houdt deze ingedrukt, sleep vervolgens de app. Sleep een app naar de rand van het scherm om het te verplaatsen naar een ander startscherm. Veeg naar links of rechts om andere schermen te zien.

#### Wijzig de wallpaper

U kunt een afbeelding of foto instellen als achtergrond voor het beginscherm. U kunt kiezen uit de vooraf ingestelde Live Wallpapers (dynamisch) en achtergronden (foto's), of kiezen uit afbeeldingen of foto's die zijn opgeslagen op een USB-opslagapparaat of een SD-geheugenkaart.

Verander de wallpaper. Ga naar Instellingen> Weergave> Achtergrond, of raak en houd de achtergrond op het startscherm. Het venster 'Kies wallpaper uit' zal verschijnen. Als alternatief kunt u tikken op de statusbalk in het beginscherm, vervolgens op Achtergrond.

#### Pas de helderheid aan

Ga naar Instellingen> Weergave> Helderheid niveau, sleepde schuifknop of tag op de statusbalk en sleep daarna de schuifknop.

## Radio

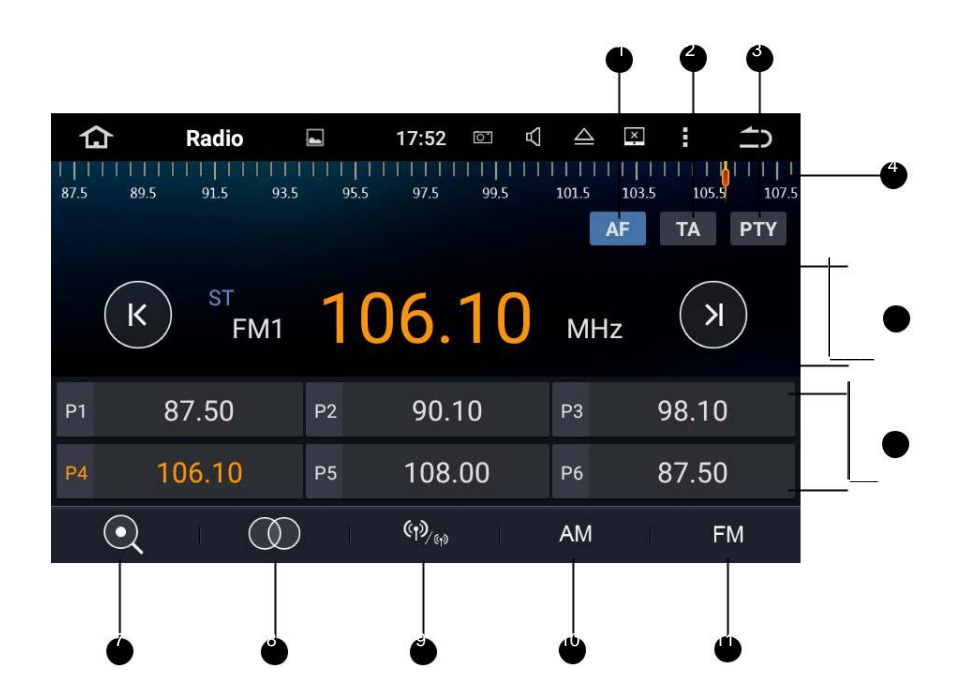

- 1.AF (Alternatieve Frequencies)
- 2.TA (Verkeersinformatie)
- 3.PTY (Programma Type)
- 4. Broadcast frequentie slider
- 5. Handmatig afstemmen
- 6. Voorkeuze zenderlijst

Selecteer een frequentie die u wilt opslaan en tik op een van de voorkeuze toetsen om het op te slaan.

Maximaal 18 FM-zenders en 12 AM-zenders kunnen worden opgeslagen

- 7. Afstemmen of non-stop afstemmen
- 8.ST (mono/stereo switch)
- 9.LOC (Afstemmen op lokale zenders)
- 10. AM band (AM1 or AM2)
- 11. FM band (FM1, FM2 or FM3)

## **DVD** afspelen

#### **DVD Speler**

## 

1. Er zijn twee schroeven aan de bovenzijde van het toestel om de CD speler tijdens het transport te beschermen. De schroeven moeten eerst worden verwijderd. Anders kunt u geen CD's afspelen.

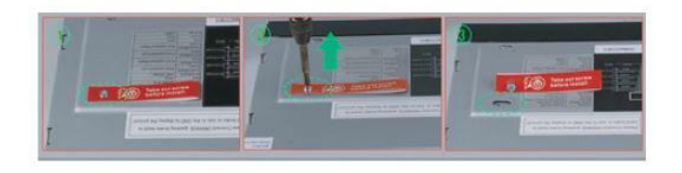

2. Om veiligheidsredenen kunnen videobeelden niet weergegeven wanneer het voertuig in beweging is. Om videobeelden te bekijken, stopt u op een veilige plek en trek de handrem aan.

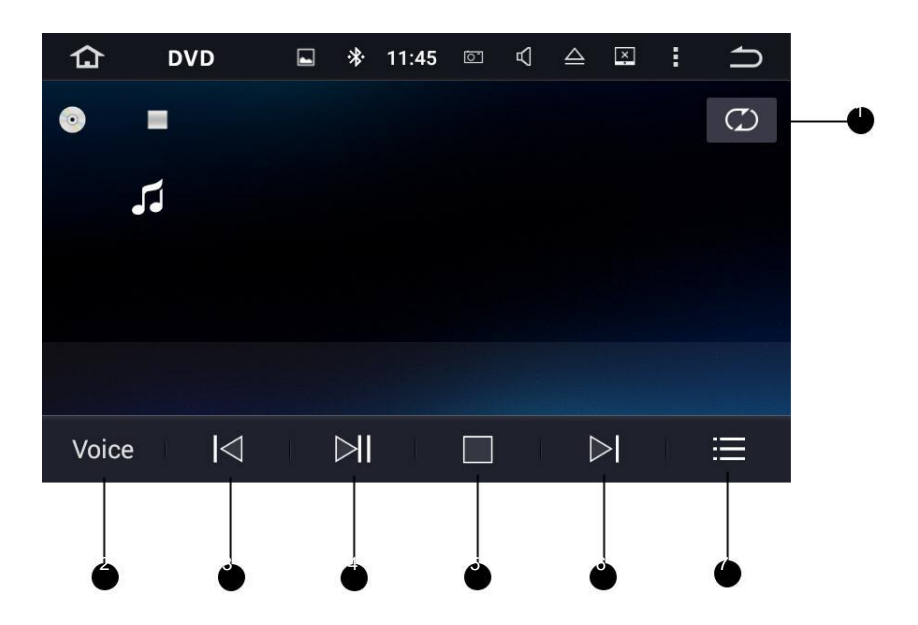

1. Herhalen

Kies herhaal huidige bestand, herhaal alle bestanden en herhalen uitzetten.

- 2. Equalizer: Rock, Pop, Jazz, Classic, Flat, Voice
- 3. Vorige bestand
- 4. Pauze/Afspelen
- 5. Stop
- 6. Volgende bestand
- 7. Bestandsmenu

## USB/SD

Koppel een USB of SD stick en tik op Muziek op het beginscherm om muziek af te spelen, tik op video om videobestanden af te spelen, of tik op Foto om afbeeldingen en foto's te bekijken.

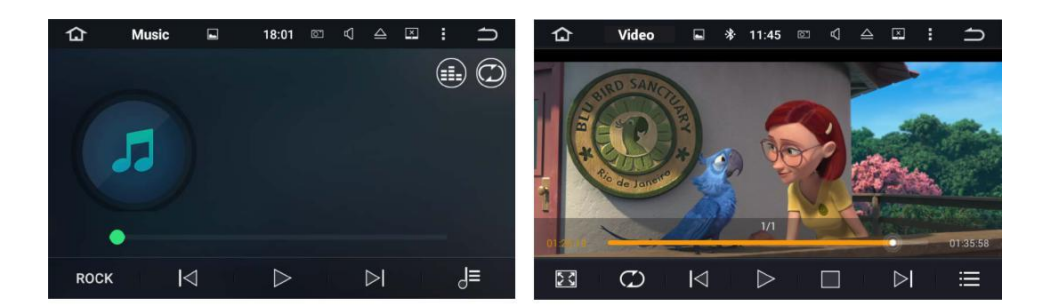

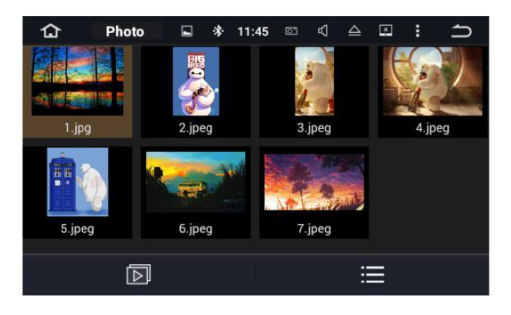

## iPod

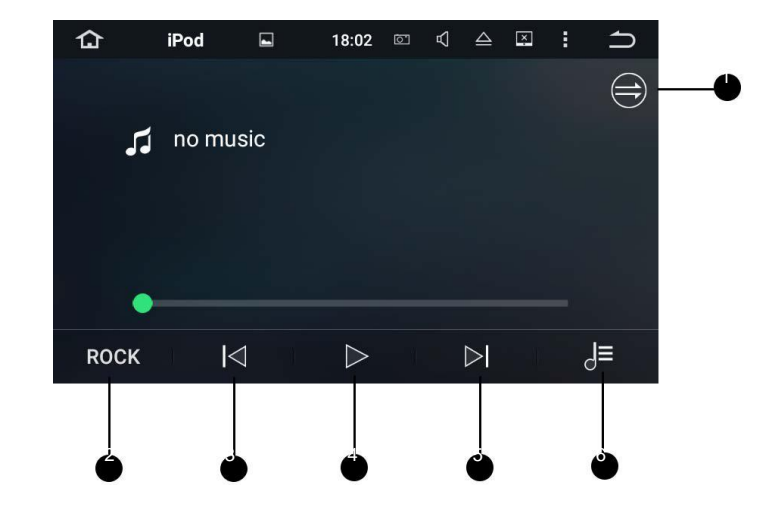

Bestuur uw iPod/iPhone direct vanuit het dashboard van de auto.

1. Herhaal

Kies uit herhaal huidige bestand, herhaal alle bestanden en herhalen uitzetten.

- 2. Equalizer: Rock, Pop, Jazz, Classic, Flat, Voice
- 2. Vorige bestand
- 3. Pauze/Afspelen
- 4. Volgende bestand
- 5. Bestandsmenu

## AUX

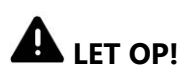

Om veiligheidsredenen kunnen videobeelden niet weergegeven wanneer het voertuig in beweging is. Om videobeelden te bekijken, stopt u op een veilige plek en trek de handrem aan.

## Bluetooth

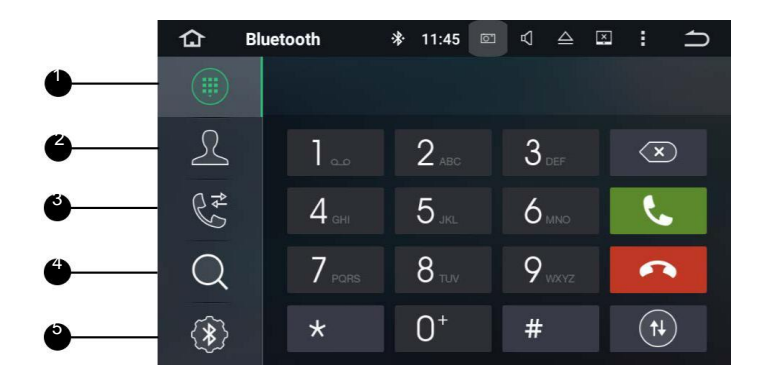

1. Toetsen

2. Telefoonboek

- 4. Apparatenlijst
- 5. Bluetooth instellingen

3. Recente oproepen

Koppel uw mobiele smartphone met dit apparaat d.m.v. een Bluetooth verbinding. Gebruik een externe microfoon voor oproepen.

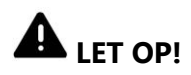

Voor uw veiligheid vermijdt u zo vaak mogelijk het bellen tijdens het rijden.

#### **\* Verbinden met Bluetooth**

#### Verbinding (Bluetooth Pairing)

- a. Het Bluetooth apparaat moet zich binnen een straal van 1 meter bevinden met dit toestel. Activeer Bluetooth op het apparaat.
- b. U kunt dit toestel terug vinden op het Bluetooth apparaat.
- c. If Als uw Bluetooth apparaat SSP (Secure Simple Pairing) ondersteunt, zal een 4-cijferige code worden vereist. Standaard wachtwoord is 0000.

#### 1. Oproepen

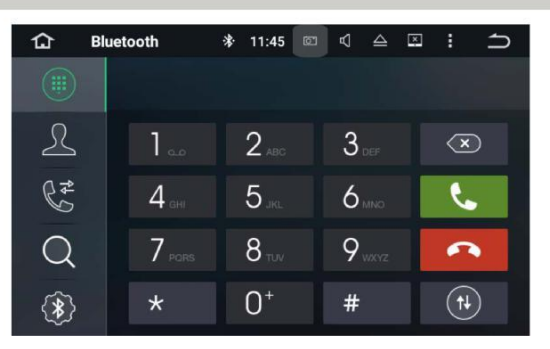

Voer een telefoonnummer in om te bellen. U kunt ook contacten kiezen vanuit uw telefoonboek.

#### 2. Telefoonboek

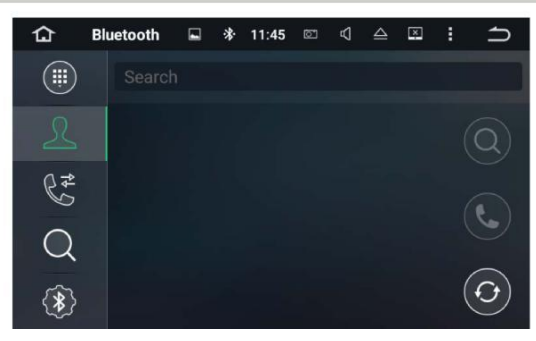

Tik op Om contacten vanuit uw Bluetooth-apparaat te synchroniseren.

#### 3. Recent calls

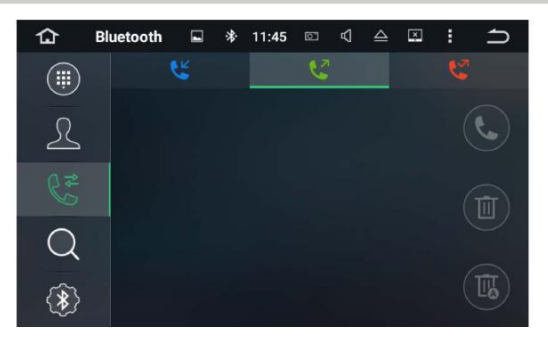

Recente uitgaande, ontvangen of gemiste oproepen weergeven.

#### 4. Apparatenlijst

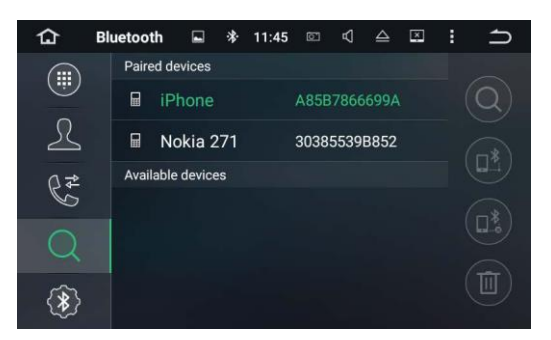

Tik op een apparaat in de gekoppelde of beschikbare apparatenlijst, tik

daarna op om te koppelen. Tik op om te ontkoppelen.

#### 5. Bluetooth instellingen

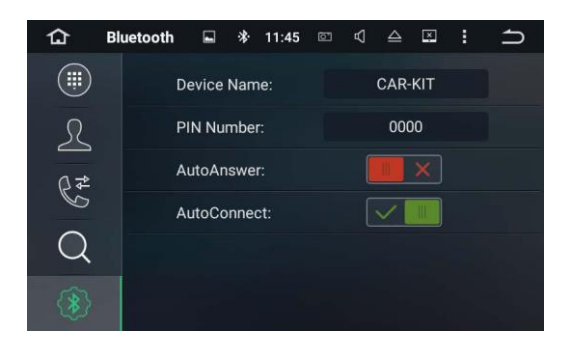

- ① U kunt de naam van het apparaat wijzigen op dit toestel. Tik op CAR KIT om de naam te wijzigen.
- ② U kunt het pincode wijzigen. Standaard pincode is 0000. Voer in een nieuwe 4-cijferige code in en bevestig om het op te slaan.
- ③ U kunt Automatisch beantwoorden en/of verbinden aan/uit zetten.

## **Bluetooth Muziek**

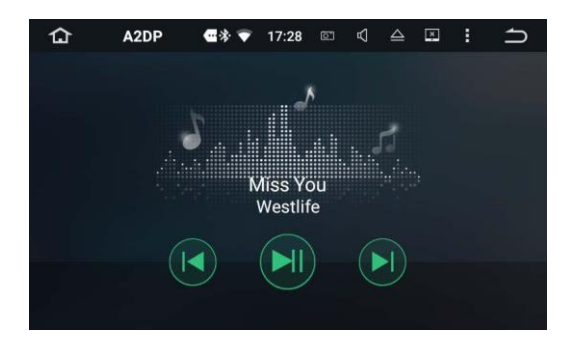

Nadat de Bluetooth-verbinding tot stand is gebracht, tik op A2DP op het startscherm. Nu kunt u muziek opgeslagen op het Bluetooth apparaat afspelen

- X U dient het muziekbestand eerst af te spelen vanuit uw Bluetoothapparaat, waarna u deze vanuit het toestel kunt bedienen.
- ※ Please Houd er rekening mee dat wanneer uw mobiel niet compatibel is met de Bluetooth van dit toestel, muziek afspelen niet mogelijk is.

## **Screen Mirroring**

Klik op "Easy Connected" op het apps menuscherm. Wanneer u een smartphone met geïnstalleerde applicaties verbindt die compatibel zijn, kunt u de applicaties op uw smartphone bedienen vanuit dit toestel.

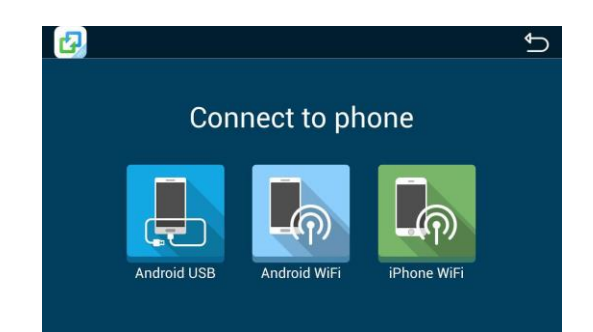

#### Verbinden van Android smartphones:

- 1. Verbindt d.m.v. een USB-kabel
- a. Ga naar instellingen > Toestel info > Software info > klik daarna 7 keer op 'Buildnummer'.
  Activeer USB Debugging. Kies 'altijd toestaan vanuit deze computer'.
- b. Verbind nu je smartphone d.m.v. de USB-kabel.
- 2. Verbinden via Wi-Fi/
- a.Ga via je smartphone naar Instellingen > Mobiele hotspot en tethering > Zet mobiele hotspot en tethering aan.
- b. Vervolgens zoek je deze Wi-Fi verbinding vanuit het toestel (de radio) en verbind je met deze Wi-Fi verbinding.
- Houd er rekening mee dat deze functie alleen werkt met Android toestellen met een Screen-Mirroring functie en met Android versies 4.0 of nieuwer. Audio streamen vereist een Bluetooth verbinding.

#### Verbinden van iPhone/iOS toestellen:

- a. Ga naar Instellingen en zet Persoonlijke Wi-Fi hotspot aan.
- b. Verbindt vanuit het toestel (radio) met de Wi-Fi hotspot van je smartphone.
- c. Klik op Airplay op je iPhone smartphone. Activeer Mirroring.
- ※ Op iPhone 4/4s, alleen foto's kunnen draadloos worden gestreamt. Op iPhone 5 en nieuwer, muziek en foto's kunnen worden gestreamt. Video streaming vereist een verbinding d.m.v. een Apple kabel

## Navigatie

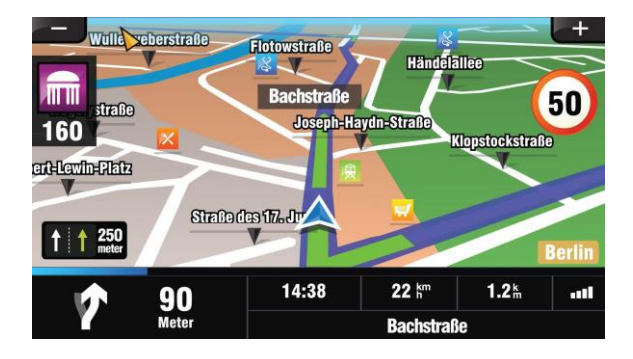

Dankzij de ingebouwde GPS ontvanger kunt u navigatie apps installeren en navigeren.

Vanuit de Google Playstore kun je kiezen uit zowel betaalde als gratis navigatie apps, welke je zowel online als offline kunt gebruiken. Kaarten kunnen wordt uitgebreid met Wereld kaarten. Het is aangeraden om navigatie apps eenmalig te downloaden door te verbinden met je thuis Wi-Fi.

## Verbind met het internet

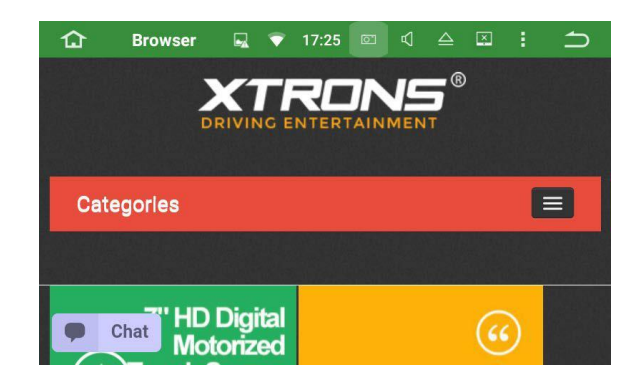

U kunt verbinding maken met het internet en apps downloaden. Ook kunt u bestanden opslaan op de interne geheugen. Wanneer je verbinding maakt met de Wi-Fi hotspot van je telefoon, let dan wel op je dataverbruik.

## OBD2

Dit toestel ondersteund OBD2. Door middel van het koppelen met onze OBD2 stekker, kunt u real-time data en foutcodes uitlezen. Alle data kan worden getoont op het display van dit toestel.

(OBD2 Bluetooth wordt apart verkocht en is te bestellen op onze website)

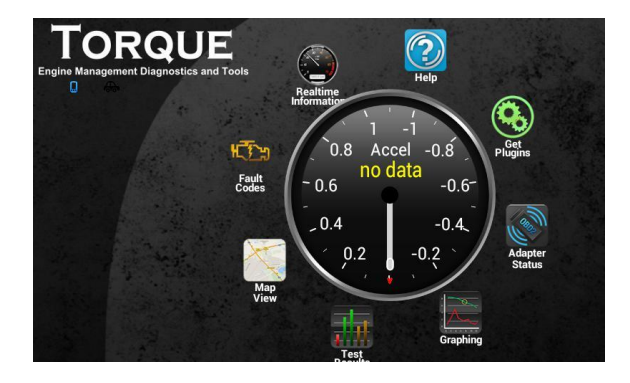

### DVR

U kunt een DVR camera koppelen en bedienen en je reis opnemen en opslaan/bekijken op dit toestel.

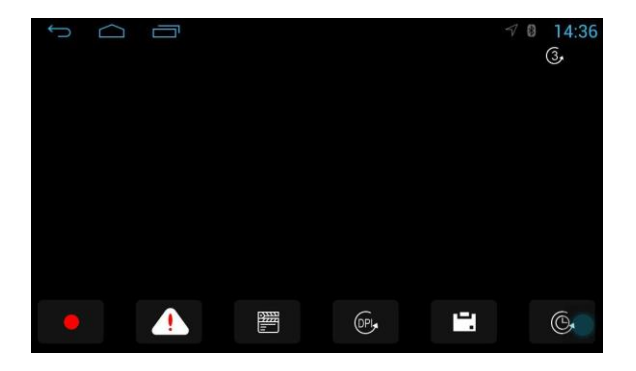

## DAB+ (Optioneel)

Dit toestel is voorzien van een ingebouwde DAB+ tuner. Hierdoor kunt u het toestel upgraden naar DAB+ en genieten van sterkere digitale radio-ontvangst. De DAB+ adapter koppelt u via de USB ingang op de achterkant van de radio. De raamantenne van de DAB+ adapter bevestigt u op uw voorruit.

DAB+ software is voorgeïnstalleert, klik op DAB+ op het applicatiescherm en zoek automatisch naar beschikbare zenders.

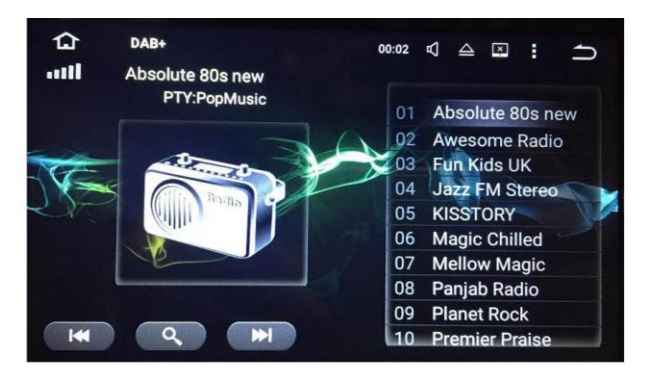

## TV (Optioneel)

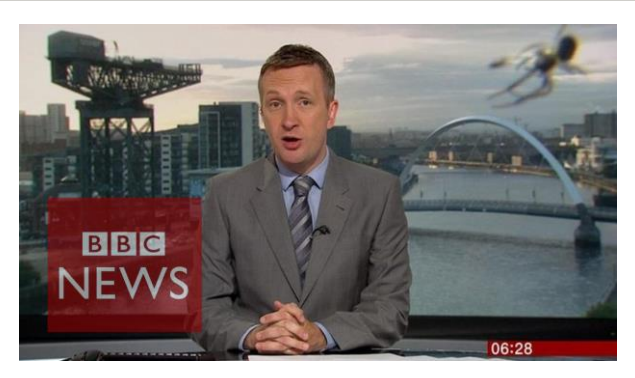

Dankzij de ingebouwde MPEG-4 Digitale TV tuner kunt u genieten van DVB-T digitale TV op dit toestel. Ga na of het land waar u woont MPEG-4 DVB-T ondersteunt.

**※** Houd er rekening mee dat DVB-T niet op alle Android toestellen wordt ondersteunt.

## Instellingen

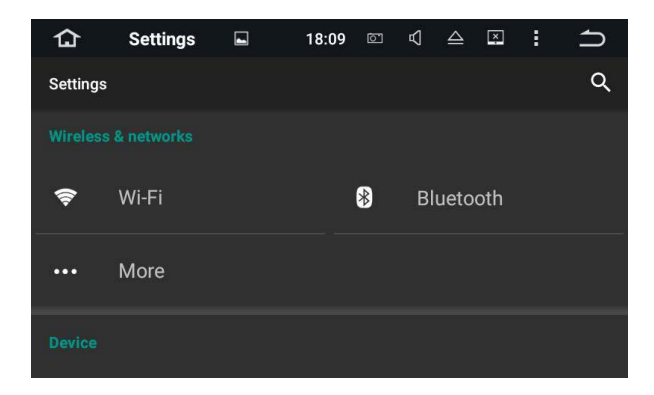

#### 1. Draadloze verbinding en netwerken

#### 1.1 Wi-Fi

Zet Wi-Fi aan en uit.

Kies een netwerk: tik op één van de beschikbare netwerken en voer zo nodig de toegangscode in.

#### 1.2 Bluetooth

U kunt het apparaat naam of de PIN code van de Bluetooth op dit toestel wijzigen.

U kunt automatisch antwoorden/verbinden aan/uit zetten.

Klik op een apparaat op de gekoppelde of beschikbare apparaten lijst om te koppelen/ontkoppelen.

#### 1.3 Meer

U kunt een persoonlijke Wi-Fi hotspot of VPN aan zetten.

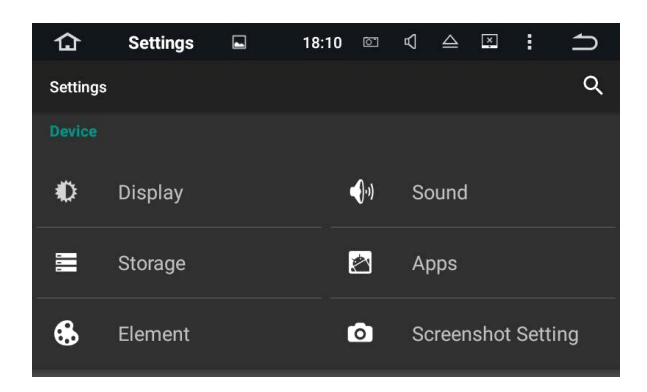

#### 2. Apparaat

#### 2.1 Display

#### 2.1.1 Helderheid

Beweeg de slider om de helderheid aan te passen.

#### 2.1.2 Wallpaper

Zet een foto of afbeelding als wallpaper op het thuisscherm.

#### 2.2 Geluid

#### 2.2.1 Toetsen toon

Zet toetsen toon aan/uit.

#### 2.2.2 Volumes

Beweeg de slider om het volume te regelen.

#### 2.3 Opslag

- Interne opslag
- NAND flash
- GPS kaart
- SD kaart
- USB opslag

#### 2.4 Apps

Beheer alle applicaties gedownload op het toestel of op een SD-kaart.

#### 2.5 Elementen

Hierdoor kunt u de kleur van de verlichting van de knoppen aanpassen aan uw persoonlijke voorkeur. U kunt kiezen uit een breed scala van kleuren. Sleep de gekleurde balken van rood, groen en blauw om een favoriete kleur samen te stellen.

**X** Multi-kleuren wordt niet op alle toestellen ondersteund.

| ♤ | Settings |            | 18:12 | 0 | Ą | $\triangleq$ | × | : | ſ |
|---|----------|------------|-------|---|---|--------------|---|---|---|
| ÷ | Element  |            |       |   |   |              |   |   | Q |
|   | Panel    | ight color |       |   |   |              |   |   |   |

#### 2.6 Scherm vastleggen instellingen

- Kies een vertragingstijd voor het vastleggen van het scherm (screenshot).

Kies uit 15 seconden, 30 seconden, 1 minuur, 2 minuten, 3 minuten, 4 minuten en 5 minuten later.

- Selecteer een locatie voor het opslaan van de screenshot

Kies uit Nand Flash, GPS kaart, SD kaart en USB opslag.

- Screenshot knop weergeven op status bar

Zet dit aanuit.

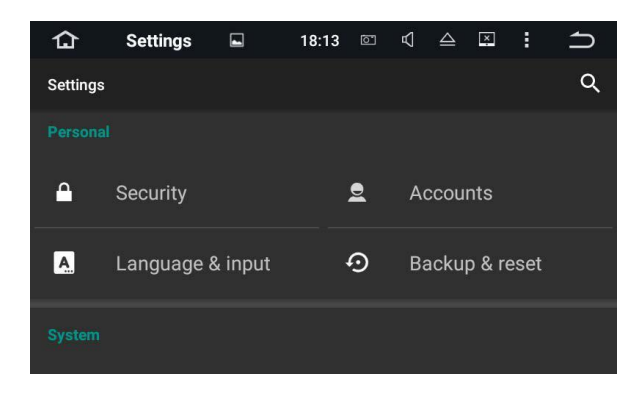

#### 3. Personoonlijk

#### 3.1 Beveiliging

- Apparaat beheerders
- Onbekende bronnen
- Opslag type
- Vertrouwelijke referenties
- Installeer certificaten vanuit een SD-kaart
- Referenties schoonmaken
- Trust agenten
- Apps met toegang tot het gebruik

#### 3.2 Account

Maak een account aan.

Voeg een Google account of andere accounts toe.

#### 3.3 Taal & Invoer

#### 3.3.1 Taal

Kies een taal voor het apparaat. Kies uit meerdere talen waaronder Nederlands.

#### 3.3.2 Spellingscontrole

Zet spellingscontrole aan/uit.

#### 3.3.3 Persoonlijke woordenboek

Voeg woorden toe aan het persoonlijke woordenboek.

#### 3.3.4 Toetsenbord en invoer methode's

De standaard invoermethode is English (US) - Android Keyboard.

#### 3.3.5 Spraak invoer

U kunt kiezen uit Verbeterd Google-services en Basic Google erkenning.

#### 3.3.6 Tekst-naar-spraak

Ondersteunde talen zijn Engels, Frans, Duits, Italiaans en Spaans.

#### 3.3.7 Wijzer snelheid

Sleep aan de slider om de snelheid van de wijzer te wijzigen

#### 3.4 Backup & reset

- Back up mijn data

Back up app data, Wi-Fi wachtwoorden en andere instellingen naar Google

- Backup account
- Automatisch herstellen
- Fabrieksinstellingen
- Verwijderd alle data

| 습        | Settings    | 18:14 | 6        | ₽  | $\triangleq$ | ×       | :    | ſ |
|----------|-------------|-------|----------|----|--------------|---------|------|---|
| Settings |             |       |          |    |              |         |      | Q |
|          |             |       |          |    |              |         |      |   |
| 0        | Date & time | `     | <b>U</b> | Ac | ces          | sibilit | у    |   |
|          |             |       |          |    |              |         |      |   |
| ¢        | GPS         | (     |          | Dr | iving        | ı sett  | ings |   |
|          |             |       |          |    |              |         |      |   |

#### 4. Systeem

#### 4.1 Datum & tijd

Datum & tijd instellingen:

- GPS automatisch update tijd
- Automatisch datum & tijd
- Automatische tijdzonde
- Datum invoeren
- Tijd invoeren
- Selecteer tijdzone
- Gebruik 24-uur formaat

#### 4.2 Toegankelijkheid

- Onderschriften
- Vergrotingsgebaren
- Grote tekst
- Hoog contrast tekst
- Automatisch draaiende scherm
- Spreek wachtwoorden
- Tekst-naar-spraak
- Raak & houd vertraging
- Kleurinversie
- Kleurcorrectie

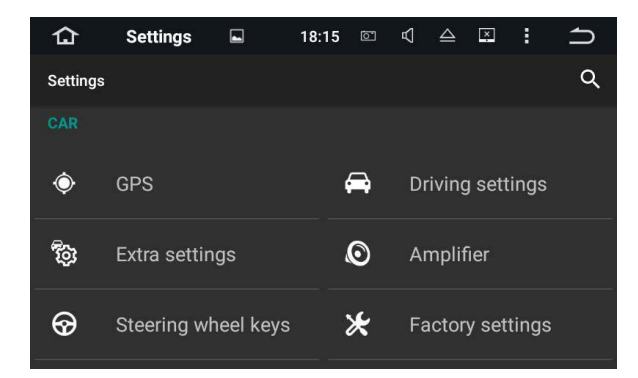

#### 5. Voertuig

#### 5.1 GPS

#### 5.1.1 GPS applicatie opties

Kies welke GPS applicatie u wilt gebruiken voor het navigeren.

#### 5.1.2 GPS monitoren

Zet GPS monitoren aan/uit.

#### 5.1.3 GPS geluidsmode

5.1.4 GPS mixing ratio

#### 5.1.5 GPS monitor

#### 5.1.6 Locatie

Locatie aan/uit zetten.

Locatie mode: Kies uit hoge nauwkeurigheid, batterij besparing en Alleen apparaat

#### 5.2 Rijden instellingen

#### 5.2.1 Video bekijken

Zet dit aan om video kijken tijdens het rijden in te schakelen.

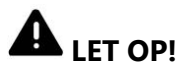

Om veiligheidsredenen kunnen videobeelden niet weergegeven worden als het voertuig in beweging is. Om videobeelden te bekijken, stopt u op een veilige plek en trek de handrem aan.

#### 5.2.2 Reverings mode

Als u een achteruitkijkcamera aansluit op het apparaat, kunt u deze inschakelen om mirror imaging-modus in te voeren voor het achteruit parkeren en deze uitzetten voor normale weergeven achteruit parkeren.

#### 5.2.3 Reversing volume

#### 5.2.4 Parkeerhulp richtlijnen

Parkeerhulp richtlijnen aan/uit zetten

#### 5.3 Extra instellingen

#### 5.3.1 Uitschakelen vertraging wanneer ACC uit staat

Kies uit 30 seconden, 5 minuten, 10 minutes, 30 minuten, 1 uur of 2 uren.

#### 5.3.2 Speel muziek af

Zet dit aan om automatisch muziek af te spelen wanneer u een USB stick of een SD kaart koppelt/invoert.

#### 5.3.3 DVR opslag locatie

Kies uit Nand Flash, GPS kaart, SD kaart en USB opslag.

#### 5.4 Amplifier

#### 5.4.1 Equalizer

Keuze uit Rock, Pop, Jazz, Classic, Flat, Voice en Aangepast

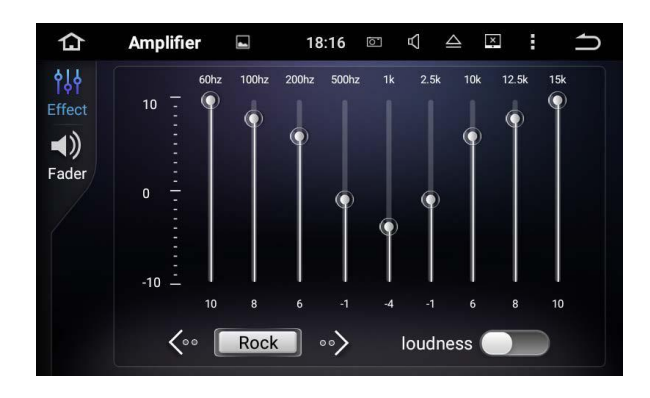

#### 5.4.2 Fader/balans regeling

U kunt een positie kiezen die u wilt gebruiken als het middenpunt voor geluidseffecten.

Kies uit Bestuurder, Gebruiker, Voor, Achter en Alle.

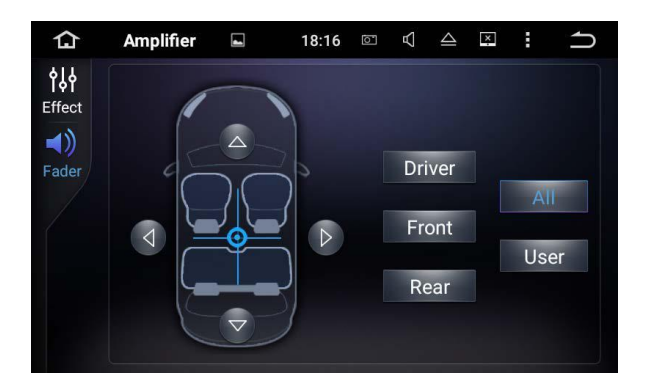

#### 5.5 Stuurwielbediening knoppen

Hiermee kunt u het toestel bedienen vanuit de stuurwielbediening van de auto.

#### 5.6 Fabrieksinstellingen

Voer het wachtwoord '126' in om toegang te krijgen tot de fabrieksinstellingen.

#### 5.6.1 Applicaties

Wijzig de instellingen voor Bluetooth, DVD, TV, en iPod.

#### 5.6.2 Auto logo

Je kunt eenvoudig logo's uploaden d.m.v. het bevestigen van een SD kaart. In de SD kaart kunt u een logo uploaden en dient u vervolgens te bevestigen in de GPS sleuf. Toegestane afbeeldingsformaat: 800x480 met JPEG bestandsformaat.

#### 5.6.3 Radio

Selecteer een area voor de radio.

#### 5.6.4 Spraak

Pas de volumes aan voor TV, DVD, iPod, System, AV Input, Radio en Bluetooth modes.

#### 5.6.5 CanBus

Wijzig de instellingen voor CANbus.

#### 5.6.6 Knoppen

- Paneel knoppen
- Touchscreen knoppen

#### 5.6.7 Overige

Wijzig de instellingen voor RDS, Voor Camera, Panel LED en meer.

#### 5.7 Over dit apparaat

Informatie over dit apparaat weergeven. Waaronder:

- Systeem updates
- Versie informatie
- Modelnummer
- S/N
- CPU
- Geheugen

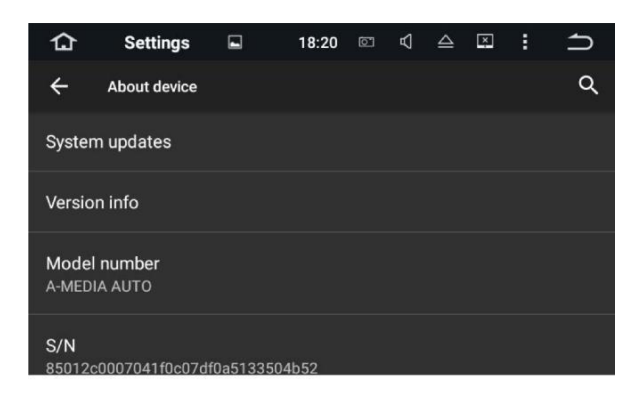

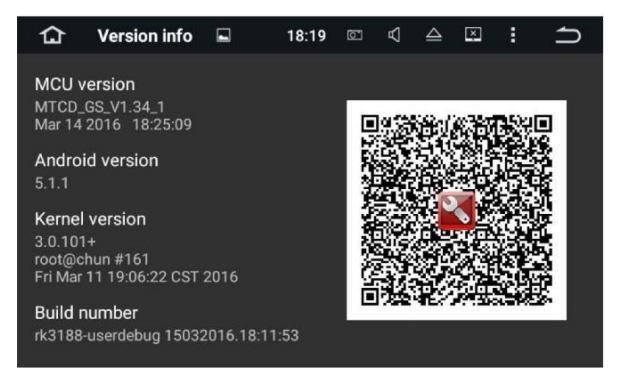

## **Probleem oplossen**

Als u problemen ondervindt met de bediening van dit toestel, raadpleeg dan dit gedeelte. De meest voorkomende problemen worden hier opgesomd.

#### Geen stroom

- Auto is niet gestart. Start de auto.
- Onjuist gekoppelde draden en stekkers. Loop deze na.
- Zekering is defect. Vervang de zekering.

#### Geen geluid

- Volume is te laag. Pas het volume aan.
- Onjuist gekoppelde draden en stekkers. Loop deze na.

#### Geen beeld

- Handrem bedrading is onjuist gekoppeld. Loop deze na.

#### CD/DVD speelt niet af

- Disc is onjuist ingeworpen. Label moet aan de bovenkant zijn.
- Disc is vies of vochtig. Maak deze schoon.
- Disc is beschadigd. Vervang deze.
- De bestanden op het Disc worden niet ondersteund. Probeer een andere disc
- Het Disc formaat kan niet worden afgespeeld.
- De veiligheidsschroeven op de behuizing zijn niet los geschroefd.

#### Toestel geeft een waarschuwingsbericht en video kan niet worden afgespeelt

- De handrem kabel is niet gekoppeld of toegepast. Verbind de handrem kabel en trek aan de handrem.
- De handrem vergrendeling is geactiveerd. Parkeer de auto op een veilige plek en trek aan de handrem.

#### Afbeelding knippert of is vervormd

- Video DVD instellingen komen niet overeen met DVD. Pas deze aan.
- Video verbinding is incorrect/onjuist.

#### **Ruis in uitzending**

- Ontvangst van zender is zwak. Selecteer een andere zender.
- Loop de antenne adapter montage na.
- Wijzig zender van stereo naar mono.

#### Opgeslagen zenders zijn verloren

- Toestel is onjuist gekoppeld aan stroom. De gele kabel dient constant 12v + te ontvangen. Bedoeld voor de geheugen van het toestel. Rood moet geschakeld.

#### iPod/iPhone video weergave is slecht

- Zet de TV signaal instellingen (NTSC/PAL) van uw iPod/iPhone correct.

#### Het gekoppelde apparaat/telefoon koppelt zich zelf los

- De Bluetooth verbinding is zwak. Houdt het gekoppelde apparaat niet ver van het toestel.
- Sommige mobiele smartphones ontkoppelen automatisch na een telefoongesprek. Dit is niet aan te passen.
- Sommige mobiele smartphones deactiveren Bluetooth voor batterijbesparing.